01\_Linuxサーバデータベース - 003\_Redmine4.2(Redmine5.0)のログを設定する。

# 本記事で実施すること

- Apache設定ファイルを編集し、アクセスログとエラーログをRedmineのlogディレクトリに保存されるようにする。
- ログローテーションの設定を行う。
- Redmineのプラグインを利用して、Web UIからログを参照できるようにする。

# 想定している読者

• Redmineのアクセスログ / エラーログを気軽に閲覧したい。

# 前提

以下の環境で動かしています。

- Ubuntu 20.04系
- Redmine 4.2
  - Redmine5.0でも動作確認済み(2023/02/09)
- Apache 2.4

### 特記事項

テキストエディタを使って編集する箇所があります。必ずバックアップを取得し、失敗したときに切り戻しができるようにしましょう。

# 手順

## さっくりとした手順

- 1. Apacheの設定ファイルを編集し、redmineの稼働ディレクトリにログを流すようにします。
- 2. rsyslogを編集して日ごとにログを設定します。
- 3. Redmineのプラグインをインストールして、管理画面からログを閲覧できるようにします。

### Apache設定ファイルのバックアップを取ります。

- cd /etc/apache2/sites-available&& pwd
- # /etc/apache2/sites-available にいることを確認します
- sudo c -pi redmine.conf ../old/redmine.cc\$(date +%Y%m%)J
- # 設定ファイルの名前は自分の環境に合わせます
- # バックアップに /etc/apache2/old を指定しています
- # なければ作るか、他に任意の場所を指定します
- # 変数を付けることで、ファイル名にYYYYMMDD形式が付与されます
- diff -u redmine.conf ../old/redmine.co\$(date +%Y%m%)) # 差分が無いことでバックアップの取得を確認します

#### /var/log配下にシンボリックリンクを張ります。

- cd /var/loc&& pwd # /var/logにいることを確認します
- sudo I-sf /home/www-data/redmine/log/ redmine # ログの格納場所は自分の環境に合わせます
- ls I redmine # 所有者が設定したRedmineのログディレクトリに向き先があることを確認します

### Apache 設定ファイルを編集します。

sudo vi /etc/apache2/sites-available/redmine.conf # 教義・信仰に従ったエディタで編集してください。

#### 追記内容

```
CustomLog /home/www-data/redmine/log/access.log combined
ErrorLog /home/www-data/redmine/log/error.log
```

# Redmineが配置されているディレクトリ/logに合わせます

```
# 追記箇所は
```

- # <VirtualHost \*:443>
- # ServerName [ドメイン名] の下
- # CustomLog /home/www-data/redmine/log/access.log combined
- # ErrorLog /home/www-data/redmine/log #
- # 常時SSL化しているため、HTTP通信のアクセスログは設定しません

## 差分を確認します。

diff -u ../old/redmine.con\$(date +%Y%m%) /etc/apache2/sites-available/redmine.conf

差分

```
<VirtualHost *:443>
ServerName Redmineドメイン名
+ CustomLog /home/www-data/redmine/log/access.log combined
+ ErrorLog /home/www-data/redmine/log/error.log
+
```

設定を反映します。

sudo apache2ctl configtest # Syntax OKを確認します

sudo systemctl restart apache2.service

### ログが流れることを確認します。

tail -f /home/www-data/redmine/log/access.log # 自分の環境に合わせます

このコマンドを発行し、何回かRedmineサイトにアクセスし、ログが正常に出ていることを確認します。

### ログの所有者を変更します

sudo chowrwww-data:www-data /home/www-data/redmine/log/access.log sudo chowrwww-data:www-data /home/www-data/redmine/log/error.log

この処理は、Redmineのログ閲覧プラグインの設定で必要です。

## ログローテーション設定

•【】内は自分の環境に合わせます。

su www-data www-data

} \_\_\_EOF\_\_\_

これで、

- 日ごとにログをローテーションする
- 10世代保存

- ローテーション時に保存
- ログが書かれていなくても処理を続行

などの処置を行います。

#### 動作確認

sudo logrotate -dv /etc/logrotate.d/redmine

エラーがないことを確認します

## Redmineのログ閲覧プラグインをインストールします。

### プラグインインストール、設定反映

cd /home/www-data/redmine/plugins&& pwd # 自分の環境に合わせます。pluginsディレクトリにいることを確認します。

sudo -u www-data git clone https://github.com/haru/redmine\_logs

sudo systemctl restart apache2.service

### ログ確認

- 1. Redmineに管理者アカウントでログインします。
- 2. 管理 > ログに遷移します。
- 3.任意のログをクリックして閲覧できることを確認します。

#### ファイル

O\_Redmine基本アイコン.jpg

258 KB 2024/01/05

手動人形